## インターネットバンキング 申告・納付手続マニュアル

## ~ 源泉所得税編 ~

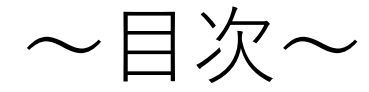

# e - T a x 開始届出書の提出・・・ P 1 ~ ※すでにe-Taxを利用されている方(利用者識別番号をお持ちの方)は、不要

## 源泉所得税の申告方法・・・P4~

インターネットバンキング納付方法・・・P16~

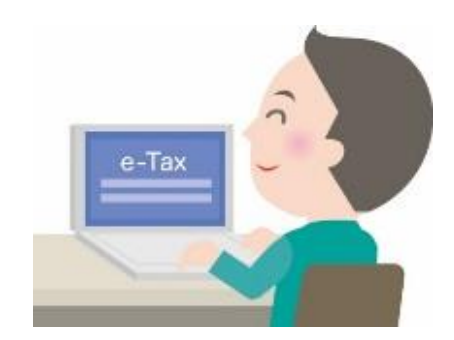

#### 国税庁ホームページ画面

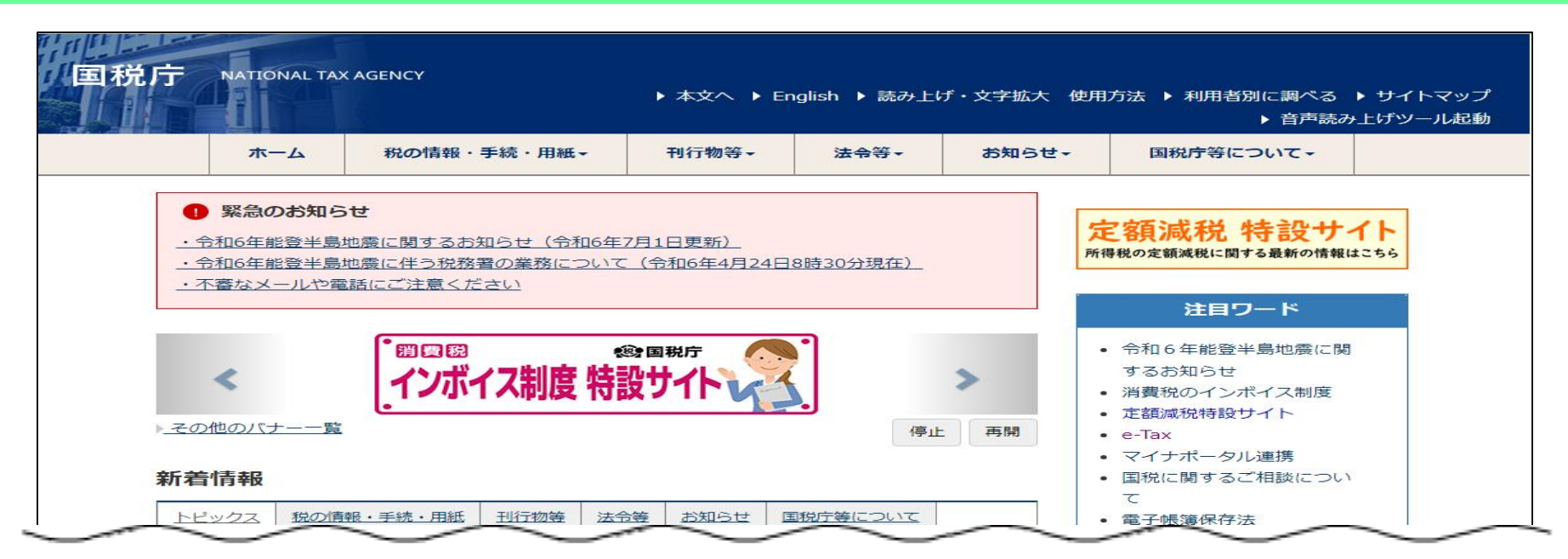

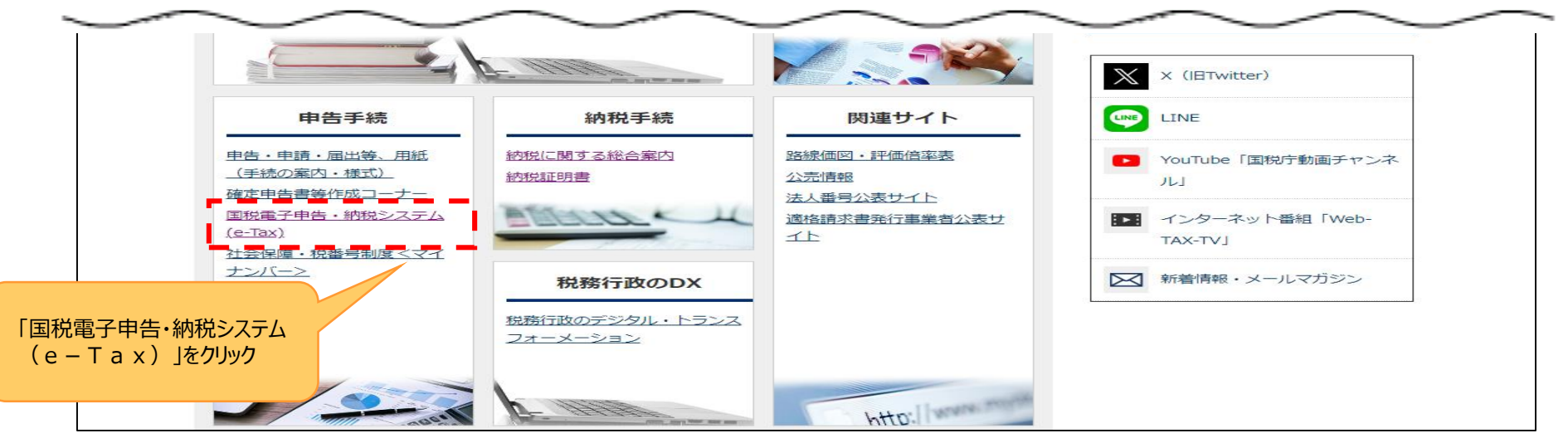

e – T a x ホームページ画面

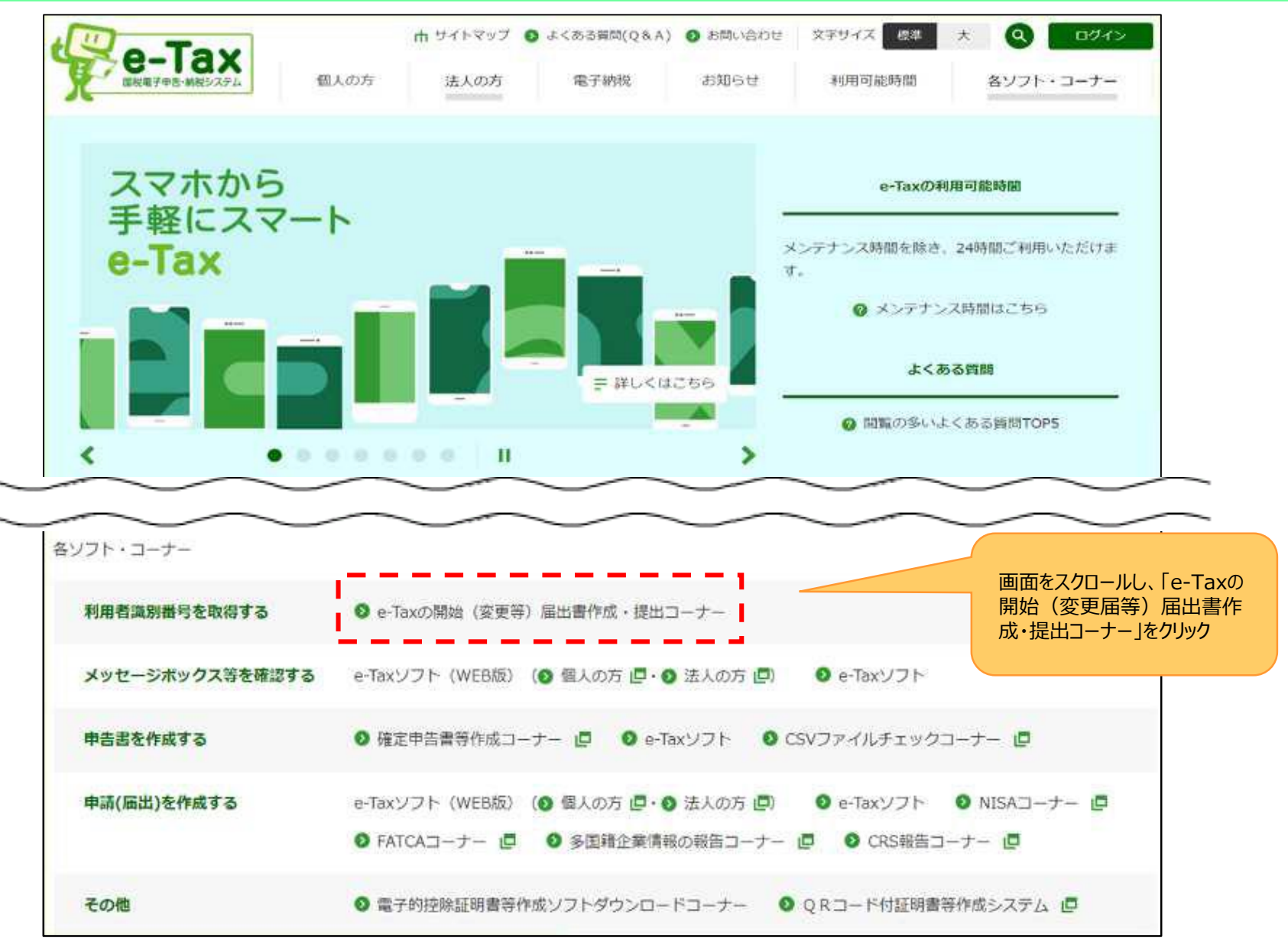

#### e – T a x 開始届出書の作成画面

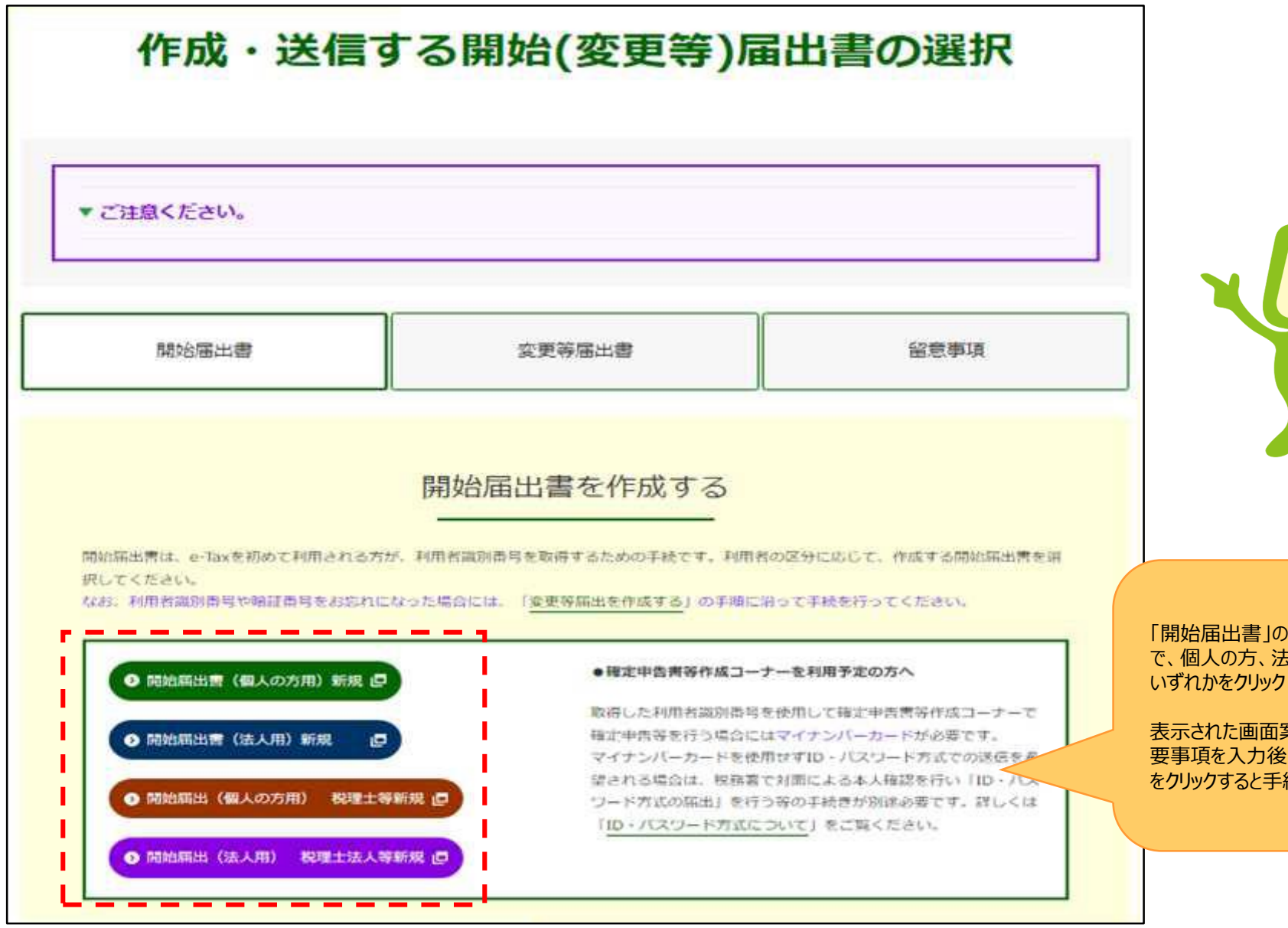

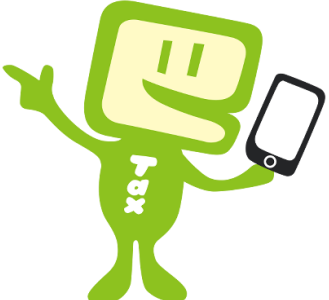

「開始届出書」の画面が表示されますの で、個人の方、法人の方、税理士の方、 いずれかをクリック

表示された画面案内に従って操作し、必 要事項を入力後、「送信する」 をクリックすると手続は完了

#### 国税庁ホームページ画面

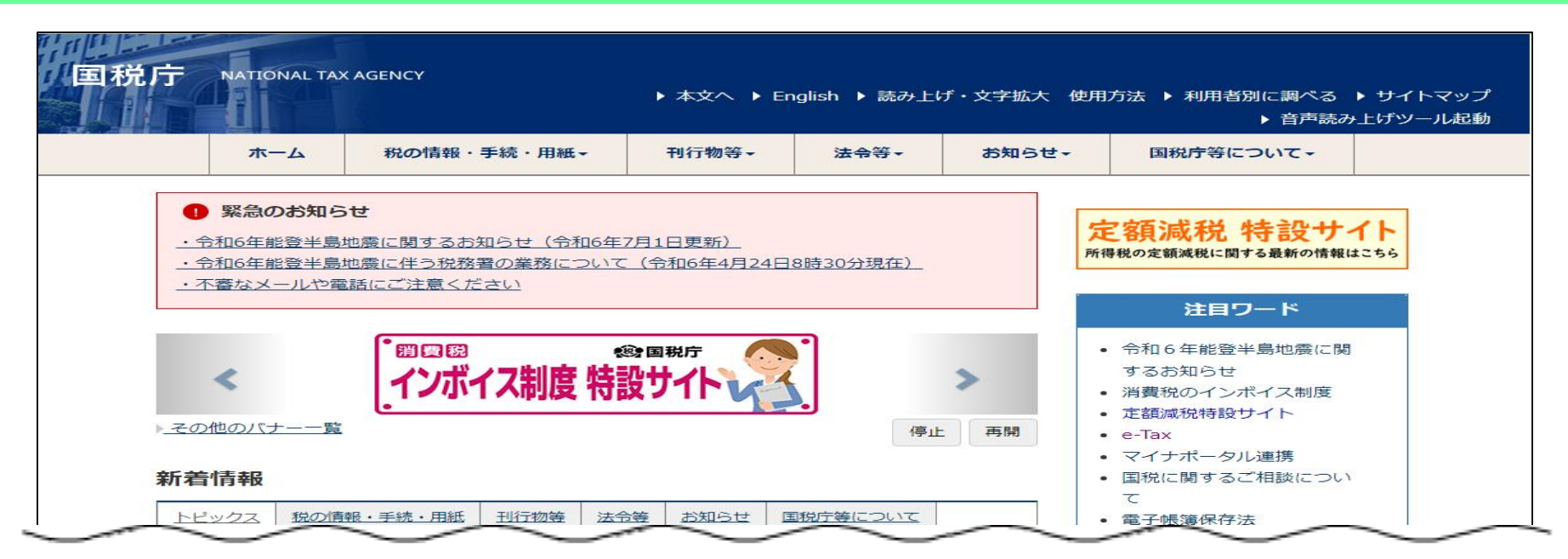

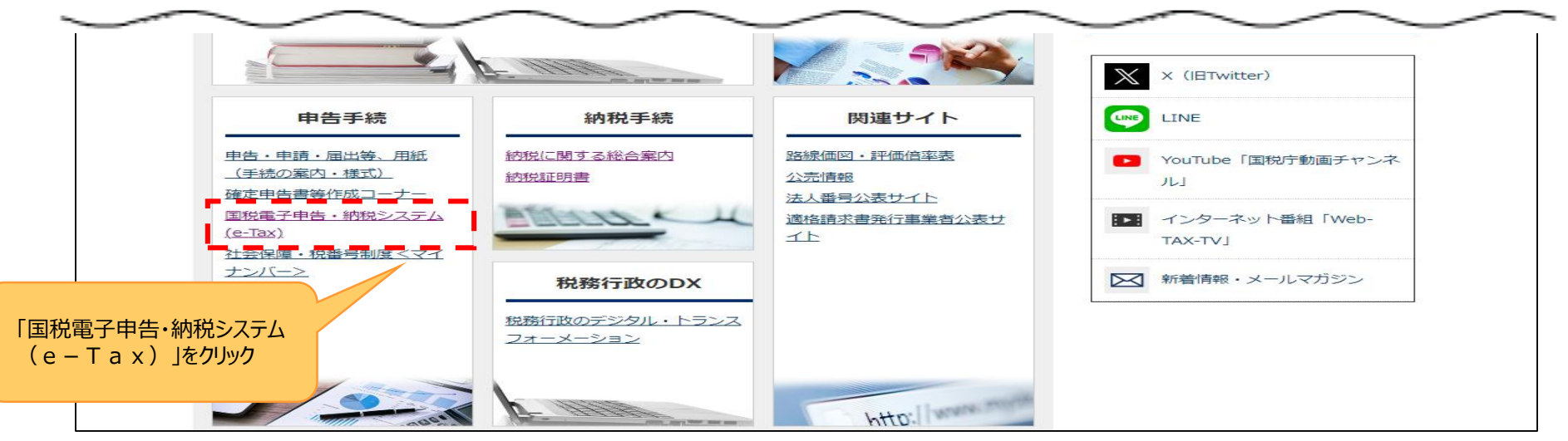

#### e – T a x ホームページ画面

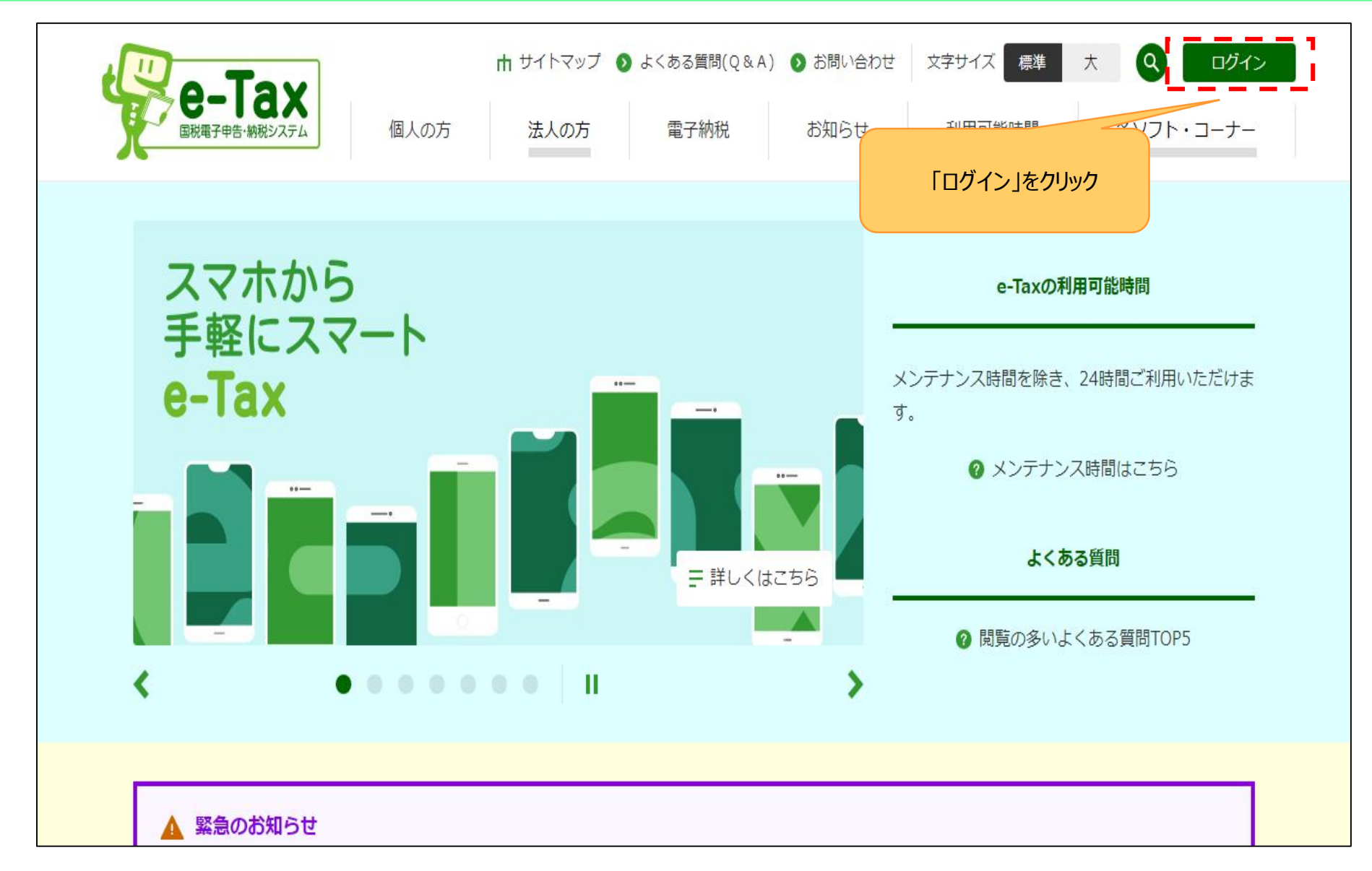

#### ログイン画面

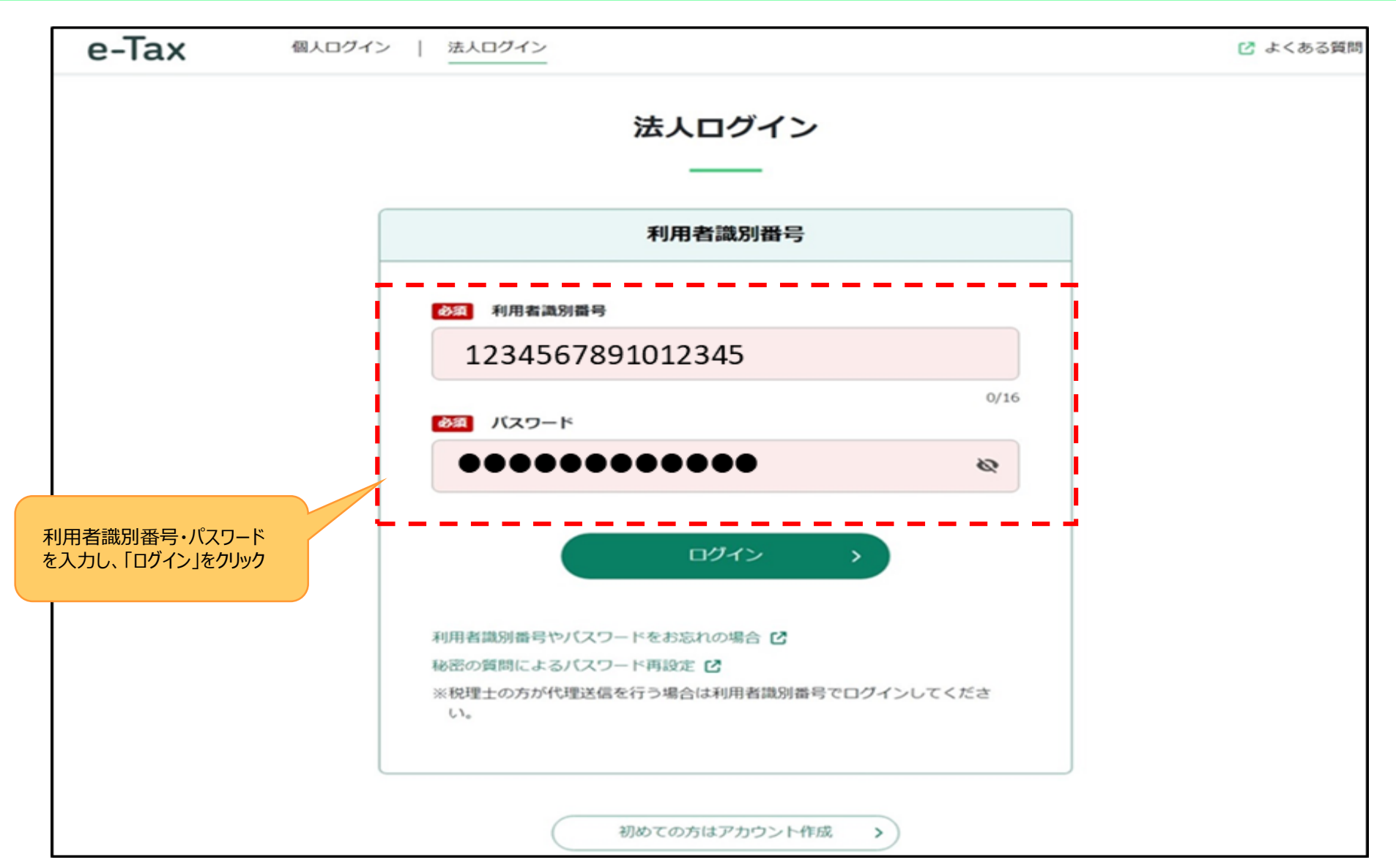

#### TOP画面

| e-Tax | ×                                                                                                   |              | 🔀 よくある質問               | [→ ログアウト |
|-------|----------------------------------------------------------------------------------------------------|--------------|------------------------|----------|
|       | 株式会社                                                                                                | - ログイン中      | 利用者識別番号:2070 9102 0110 | 2006     |
|       | 申請・納付<br>申請・納付手続きを行う                                                                                |              | 「申請・納付手続きを行う」<br>をクリック |          |
|       | 源泉所得税、法定調書等の申請書及び納税証明書等を作成できます<br>す                                                                 |              |                        |          |
|       | メッセージボックス                                                                                           |              |                        |          |
|       | お知らせ・受信通知                                                                                           | 通知書等         |                        |          |
|       | 税務署からのお知らせや申告・申請・納税手続の送信結果(受付<br>状況)を確認できます                                                         | 電子通知を希望した通知書 | <b>誉等が確認できます</b>       |          |
|       | 各種設定                                                                                                |              |                        |          |
|       | <ul> <li>マイページ</li> <li>各種登録情報の確認と変更を行えます</li> </ul>                                                |              |                        |          |
|       | 申告・申請データ(拡張子「.xtx」)の確認 <b>ご</b><br>e-Taxから発行された証明書、通知書等、即時通知の確認 <b>ご</b><br>納税証明書の電子委任状の作成 <b>ご</b> |              |                        |          |

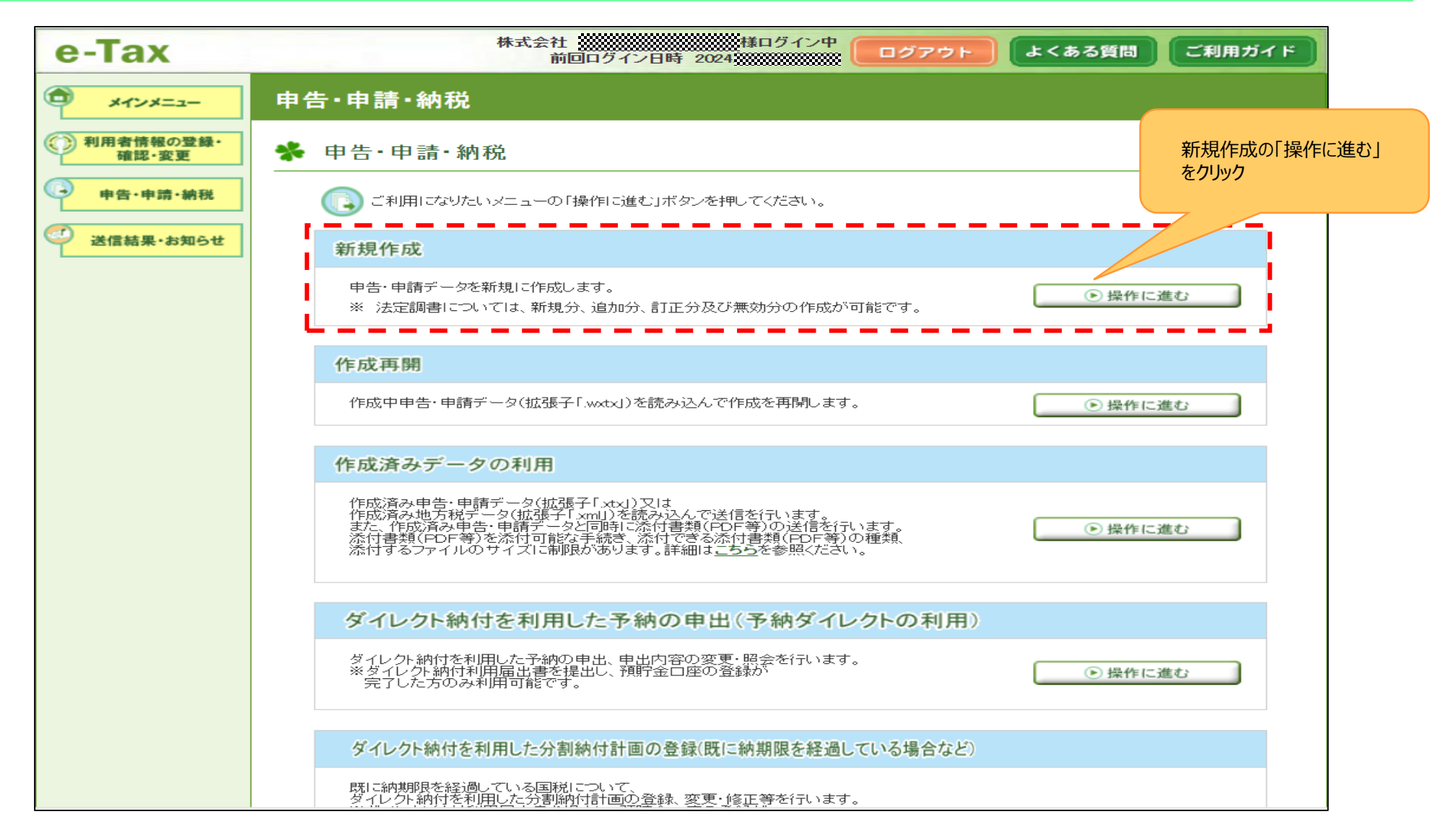

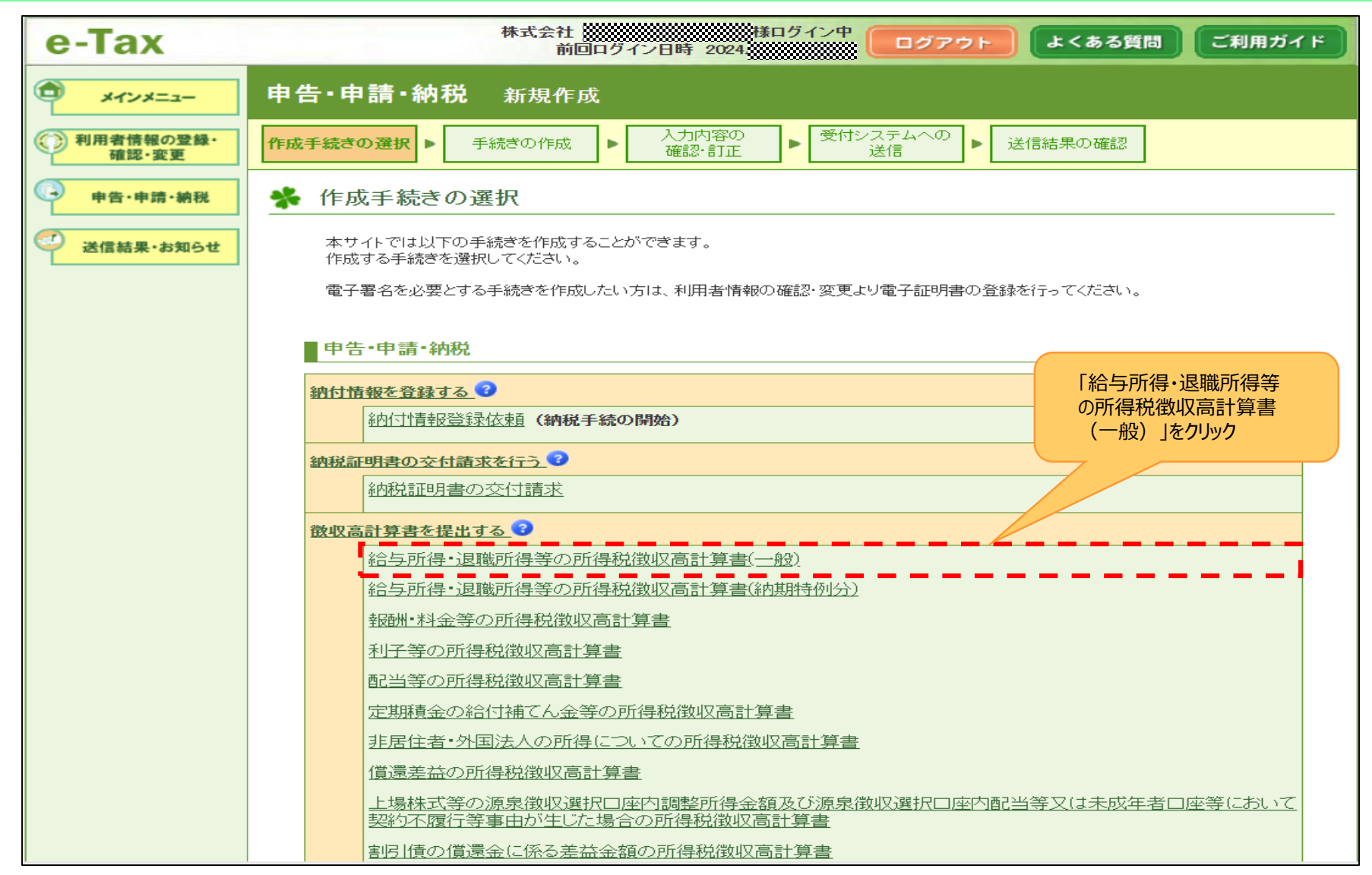

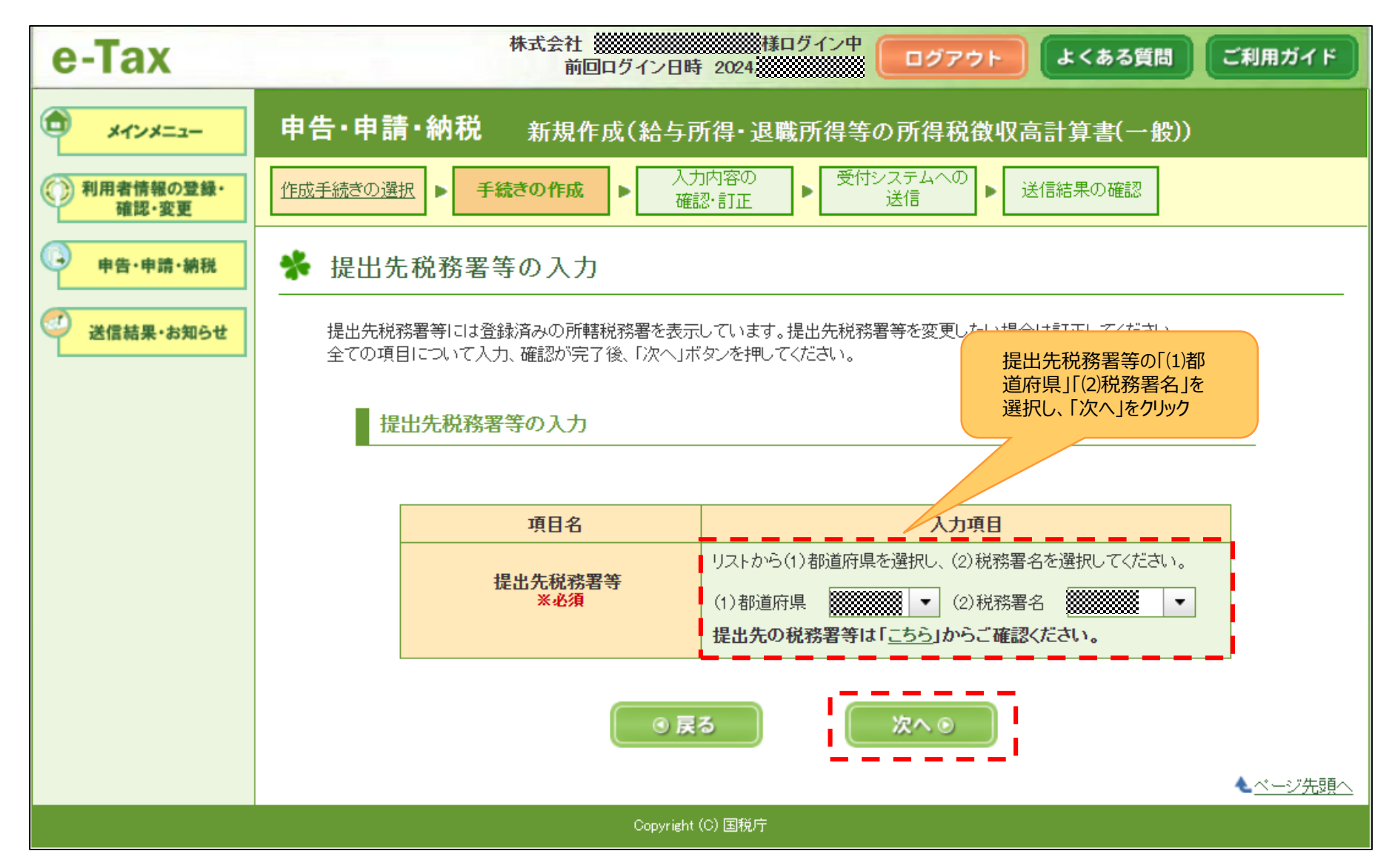

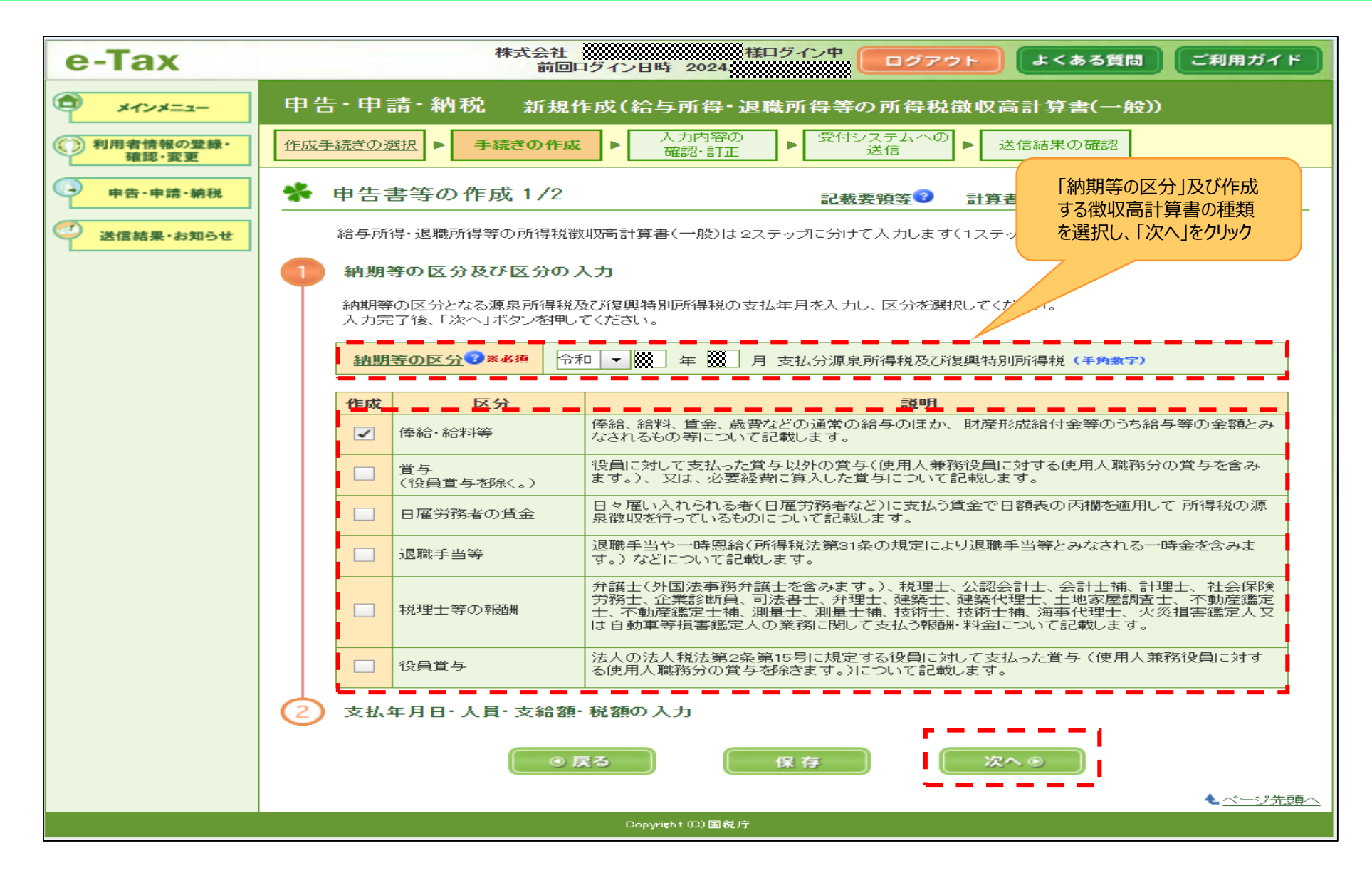

| 利用者情報の登録・<br>確認・変更                                                                                                    | 作成手続きの選択 ト 手続き                                                                                                    | <ul> <li>の作成</li> <li>▶ 入力内容の<br/>確認・訂正</li> </ul> | 受付システムへの<br>送信 | ▶ 送信結果の確認                   |          |
|----------------------------------------------------------------------------------------------------|----------------------------------------------------------------------------------------------------|----------------------------------------------------|----------------|-----------------------------|----------|
| 中告·申請·納税                                                                                                    | ✤ 申告書等の作成:                                                                                                    | 2/2                                                | 記載要領等了         | 計算書の作成に当た                   | っての留意事項で |
| ● 中告・中語・納田         ● 中告・中語・納田         ● 中告・中語・納田         ● 中告・中語・納田         ● 中告・中語・納田         ● 中告・中語・納田         ● 中告・中語・納田         ● 中告・中語・納田         ● 中告・中語・納田         ● 中告・中語・約田         ● 中告・中語・約田         ● 中告・中語・約田         ● 中告・中語・約田         ● 中告・中語・約田         ● 中告・中語・約田         ● 中告・中語・約田         ● 中告・中語・約田         ● 中告・中語・約日         ● 中島・中語・約日         ● 中島・中語・約日         ● 中島・中語・約日         ● 中島・中語・約日         ● 中島・中語・約日         ● ● ● ● ● ● ● ● ● ● ● ● ● ● ● ● ● ● ●                                                                                                    |                                                                                                    |                                                    |                |                             |          |
|                                                                                                    | ● 中语 • 中语 • 中语       ● 中语 • 中语 • 中语       ● 中语 • 中语       ● 中语 • 中语       ● 中语 • 中语       ● 中语 • 中语       ● 中语 • 中语       ● 中语 • 中语       ● 中语 • 中语       ● 中語 • 中語       ● 中語 • 中語       ● 中語 • 中語       ● 中語 • 中語       ● 中語 • 中語       ● 中語 • 中語       ● ● 日 · ○ ○       ● ● 日 · ○ ○       ● ● 日 · ○ ○       ● ● 日 · ○ ○       ● ● □       ● ○ ○       ● ● □       ● ○ ○       ● ○ ○       ● ○       ● ○       ● ○       ● ○       ● ○       ● ○       ● ○       ● ○       ● ○       ● ○       ● ○       ● ○       ● ○       ● ○       ● ○       ● ○       ● ○       ● ○       ● ○       ● ○       ● ○       ● ○       ● ○       ● ○       ● ○       ● ○       ● ○       ● ○       ● ○       ● ○       ● ○       ● ○       ● ○       ● ○       ● ○       ● ○       ● ○       ● ○       ● ○       ● ○       ● ○       ● ○       ● ○       ● ○       ● ○       ● ○       ● ○       ● ○       ● ○       ● ○       ● ○       ● ○       ● ○       ● ○       ● ○       ● ○       ● ○       ● ○       ● ○       ● ○       ● ○       ● ○       ● ○       ● ○       ● ○       ● ○       ● ○       ● ○       ● ○       ● ○       ● ○       ● ○       ● ○      ● ○      ● ○ |                                                    |                |                             |          |
| ● 中告・申請・申請       ● 世告書等の作成2/2       記載要請等●       計算者の作成2/2       記載要請等●       計算者の作成2/2       記載要請等●       計算者の作成2/2       記載要請等●       計算者の作成2/2       記載要請等●       計算者の作成2/2       記載要請等●       計算者の作成2/2       記載要請等●       計算者の作成2/2       記載要請等●       計算者の作成2/2       記載要請       ごと       ごと       ごと       ごと       ごと       ごと       ごと       ごと       ごと       ごと       ごと       ごと       ごと       ごと       ごと       ごと       ごと       ごと       ごと       ごと       ごと       ごと       ごと       ごと       ごと       ごと       ごと       ご       ごと       ごと       ごと       ごと       ごと       ごと       ごと       ごと       ごと       ごと       ごと       ご       ご       ご       ご       ご       ご       ご       ごと       ご       ご       ごと       ご       ご |                                                                                                    |                                                    | 500。<br>納期等の区分 |                             |          |
| 中告+時・純田         ・         中告書等の作成2/2         記載要強         計目書の作成に当たっての安空事果           必ち所得・退職所得等の所得税激励高計算書(一般)は22天ップにづけてたけ、                                                                                                    |                                                                                                    |                                                    |                |                             |          |
|                                                                                                    | 区分                                                                                                    | 支払年月日 (半角数字)                                       | 人員 (半角数字)      | 支給額(半角数字)                   | 税額(半角数字) |
|                                                                                                    | <u>俸給·給料等(01)</u> 3                                                                                                    | 令和 🕶 🗱 年 💓 月 💥 日                                   | 1人             | 100,000 円                   | 10,000 円 |
|                                                                                                    | <u> 賞与(役員賞与を除く。)(02)</u>                                                                                                    | ▼ 年 月 日                                            | A              | 円                           | 円        |
|                                                                                                    | <u>日雇労務者の賃金(06)</u> 2                                                                                                    |                                                    |                | н                           | E E      |
|                                                                                                    | <u>退職手当等(07)</u> 3                                                                                                    | ▼ 年 月 日                                            |                | 田                           | 円        |
|                                                                                                    | <u>税理十等の報酬(08)</u> 3                                                                                                    | ▼ 年 月 日                                            |                | 田                           | 円        |
|                                                                                                    | 竹瓜王基述の選ば       ● 其就さの作成       ▲ ハッド羽田       ※ 管けるえきよのの                                                                                                    |                                                    |                |                             |          |
|                                                                                                    | 同上の支払確定年月日                                                                                                    | ▼□年□月□日                                            |                | <u>年末調整による</u><br>不足税額(04)? | <u> </u> |
|                                                                                                    |                                                                                                    |                                                    |                | <u>年末調整による</u><br>超過税額(05)  | ▲ 円      |
|                                                                                                    | 渡史を型文入力                                                                                                    | 摘要欄クリア                                             |                | 本税<br><b>※自動計算</b>          | 10,000 円 |
|                                                                                                    |                                                                                                    |                                                    | ]              | 延滞税                         | 円        |
|                                                                                                    | <u>所得税徵收高計算</u>                                                                                                    | <u>書用紙の送付の要否</u> ?                                 |                | 合計額<br>※自動計算 ※必須            | 10,000 円 |
| ● 計算書報の定準・<br>日広主義法のの選び ● 手続きの作成 ● 金融で 日本 ● 金融で 日本 ● 金融で 日本 ● 金融で 日本 ● 金融で 日本 ● 本中語・細胞           ● 中告・申請・細胞          ● 中告・申請・細胞          ● 中告・申請・細胞          ● 中告・申請・細胞          ● 中告・申請・細胞          ● 中告・申請・細胞          ● 中告・申請・細胞          ● 中告・申請・細胞          ● 日告 書等の 作成 2/2          ○ 記載 室 田 ● 日本 ● 日本 ● 日本 ● 日本 ● 日本 ● 日本 ● 日本 ●                                                                                                    |                                                                                                    |                                                    |                |                             |          |
|                                                                                                    |                                                                                                    | ◎ 戻る 保存                                            | <b>F</b>       | 次へ 💿                        |          |
|                                                                                                    |                                                                                                    |                                                    |                |                             |          |

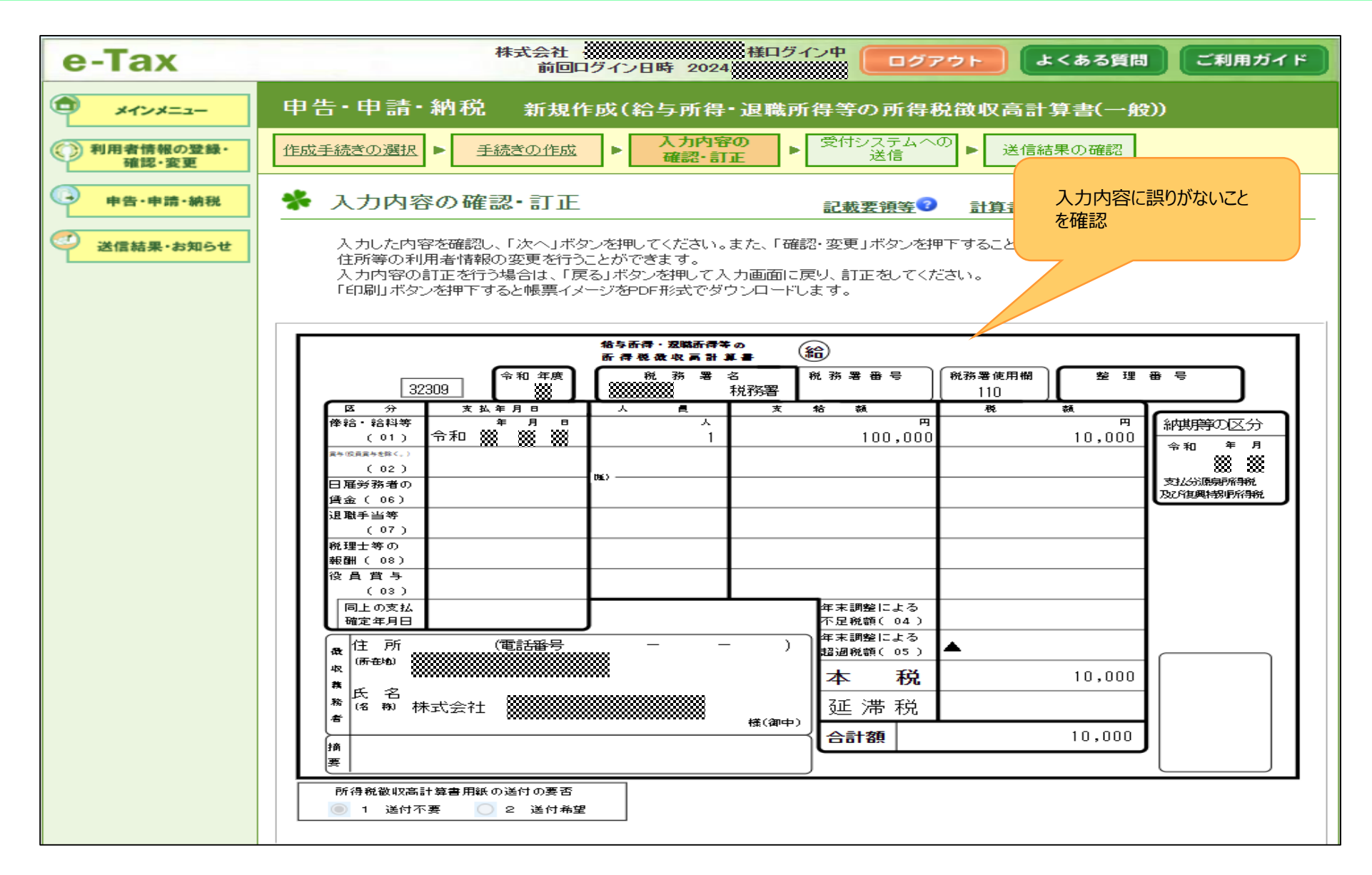

| e-Tax                                | 株式会社 (株式会社) (株式会社) (株式会社) (日グアウト) (よくある質問) (ご利用ガイド)                                                                                                    |  |  |  |  |  |  |  |
|--------------------------------------|----------------------------------------------------------------------------------------------------|--|--|--|--|--|--|--|
| ************************************ | 申告・申請・納税 新規作成(給与所得・退職所得等の所得税徴収高計算書(一般))                                                                                                    |  |  |  |  |  |  |  |
| 利用者情報の登録・<br>確認・変更                   | <u>作成手続きの選択</u> ▶ <u>手続きの作成</u> ▶ <u>入力内容の</u><br><u>確認・訂正</u> ▶ <mark>受付システムへの</mark><br>送信結果の確認                                                                                                    |  |  |  |  |  |  |  |
| 中告·申请·納税                             | ✤ 受付システムへの送信                                                                                                    |  |  |  |  |  |  |  |
| 🥰 送信結果・お知らせ                          | 以下の手続きを受付システムへ送信します。                                                                                                    |  |  |  |  |  |  |  |
|                                      | <ul> <li>この手続きを利用する場合は、電子署名は不要です。そのまま「送信」ボタンを押して受付システムへ送信してください。</li> <li>手続きを保存する場合は、「保存」ボタンを押してください。</li> <li>この手続きには税務代理権限証書を添付できます。添付する場合は、「添付書類」ボタンを押してください。</li> <li>送信した手続きの受信通知を格納するフォルダを指定する場合は、「フォルダ選択」ボタンを押してください。</li> </ul> |  |  |  |  |  |  |  |
|                                      | 項目名 入力内容                                                                                                    |  |  |  |  |  |  |  |
|                                      | 手続き名称 給与所得・退職所得等の所得税徴収高計算書(一般)                                                                                                    |  |  |  |  |  |  |  |
|                                      | 氏名又は名称         株式会社                                                                                                    |  |  |  |  |  |  |  |
|                                      | 個人番号又は法人番号 個人番号又は法人番号の入力が不要な手続きです。                                                                                                    |  |  |  |  |  |  |  |
|                                      | 提出先税務署等         >>>>>>>>>>>>>>>>>>>>>>>>>>>>                                                                                                    |  |  |  |  |  |  |  |
|                                      | 本付書類 なし 入力内容を再確認し、                                                                                                    |  |  |  |  |  |  |  |
|                                      | 提出年月日         令和総年総月総日         「送信」をクリック                                                                                                    |  |  |  |  |  |  |  |
|                                      |                                                                                                    |  |  |  |  |  |  |  |
|                                      | 受信通知の格納先フォルダ フォ 選択                                                                                                    |  |  |  |  |  |  |  |
|                                      | 未選択(共通フォルダ) ホ選択(共通フォルダ)                                                                                                    |  |  |  |  |  |  |  |
|                                      | <ul> <li>● 戻る</li> <li>保存</li> <li>添付書類</li> <li>送信</li> </ul>                                                                                                    |  |  |  |  |  |  |  |
|                                      | Copyright (C) 国税庁                                                                                                    |  |  |  |  |  |  |  |

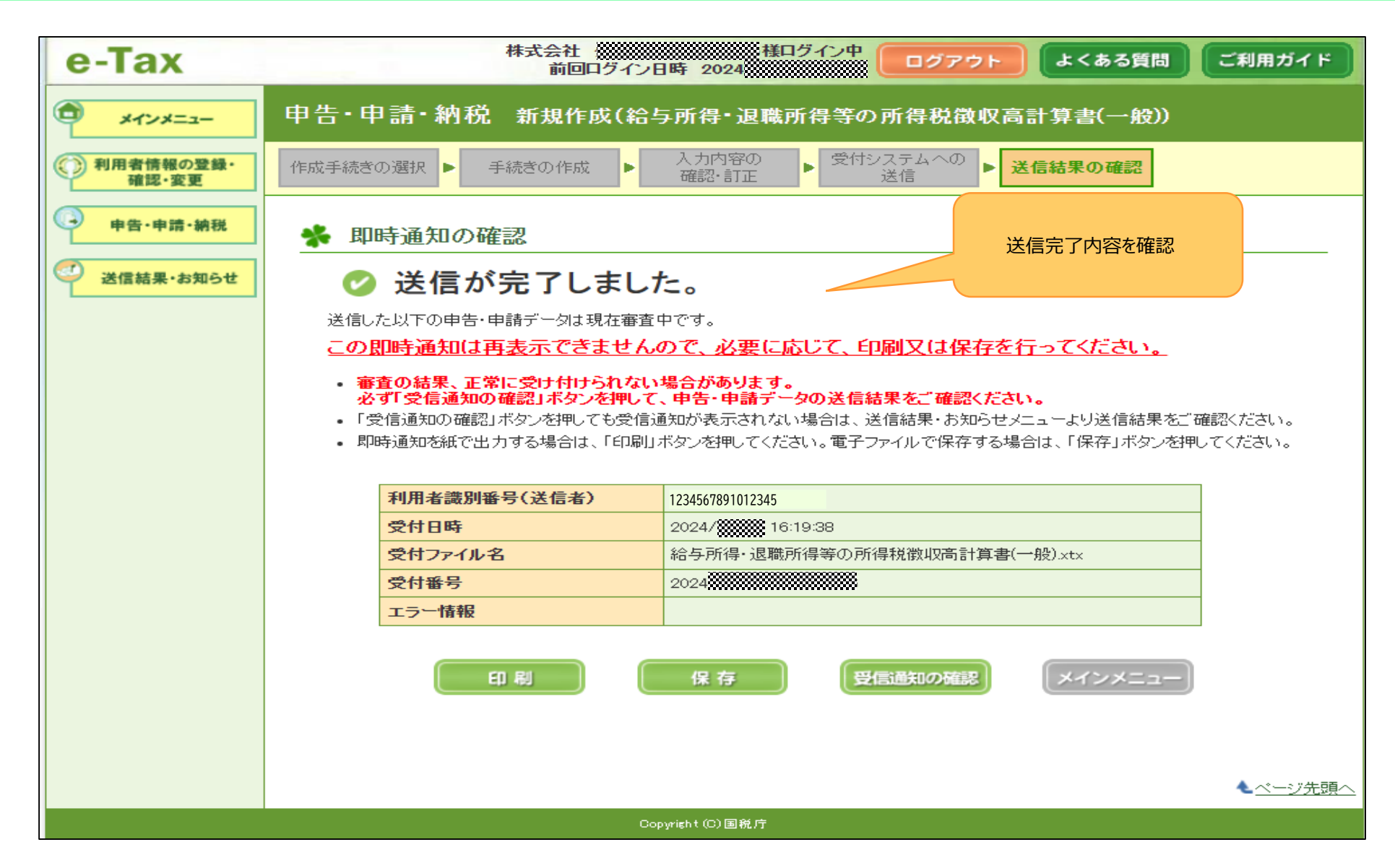

#### TOP画面

| e-Tax                                                                          | [] よくある質問                            | [→ ログアウト |
|--------------------------------------------------------------------------------|--------------------------------------|----------|
| 株式会社                                                                           | ■グイン中<br>**用音調励# 1234 5678 9101 2345 |          |
| 申請・納付                                                                          |                                      |          |
| 申請・納付手続きを行う<br>源泉所得税、法定調書等の申請書及び納税証明書等を作成できま<br>す                              | 「お知らせ・受信通知」をクリック                     |          |
| メッセージボックス                                                                      |                                      |          |
| お知らせ・受信通知                                                                      | 通知書等                                 |          |
| 祝扬者からのお知らせや中吉・中調・梨枕手続の送信結果 (文刊<br>状況) を確認できます                                  |                                      |          |
| 各種設定                                                                           |                                      |          |
| <ul> <li>マイページ</li> <li>各種登録情報の確認と変更を行えます</li> </ul>                           |                                      |          |
| 申告・申請データ(拡張子「.xtx」)の確認 C<br>e-Taxから発行された証明書、通知書等、即時通知の確認 C<br>納税証明書の電子委任状の作成 C |                                      |          |

#### お知らせ・受信通知画面

| e-Tax                  |   |                                                          | 🔀 よくある質問        | [→ ログアウ          |
|------------------------|---|----------------------------------------------------------|-----------------|------------------|
| <b>TOP</b> > お知らせ・受信通知 |   |                                                          |                 |                  |
| ТОР                    | > | お知らせ・受信                                                  | 言通知             |                  |
| 申請・納付手続きを行う            | > |                                                          |                 |                  |
| お知らせ・受信通知              | > | 受信フォルダ                                                   |                 |                  |
| 通知書等                   | > | ◇ フォルダ切替え                                                |                 |                  |
| マイページ                  | > | 直近   120日以前   ゴミ箱                                        |                 |                  |
| 与所得・退職所得等の所            |   | ※税理士へのメッセージの転送・転送したメッセージの確認は、い。<br>い。<br>芋 絞り込む          | メッセージボックス一覧 🖸 か | ら行ってくださ          |
| 徴収高計算書(一般)」<br>ック      |   | □ すべて選択                                                  | 未読の             | Dみ表示 <b>ON )</b> |
|                        |   | <ul> <li>納税</li> <li>給与所得・退職所得等の所得税徴収高計算書(一般)</li> </ul> | 20              | )24/●/●          |
|                        |   | <ul> <li>申告・申請</li> <li>法人設立届出</li> </ul>                | 2               | 2024/●/●         |

#### 受信通知(納付区分番号通知)画面

| 受信通知(納付区分番号通知)                                                             |
|----------------------------------------------------------------------------|
| 通知內容                                                                       |
| 送信されたデータを受け付けました。<br>なお、後日、内容の確認のため、担当職員からご連絡させていただく場合がありますの<br>で、ご了承ください。 |
|                                                                            |
|                                                                            |
| 電子納税                                                                       |
| 「ATMやインターネットバンキング、モバイルバンキング」をご利用の際に以下のとおり入                                 |

力してください。

(控えを取るか、印刷されることをお勧めします。)

| 有効期限                         | 令和06年10月15日                                                                 |
|------------------------------|-----------------------------------------------------------------------------|
| 納付金額                         | 「インターネットバンキング」を<br>クリックすると「e – G O V<br>電子納付」の画面になりま                        |
| インターネットバンキングにより<br>を押してください。 | )電子納税を行う方は、「インターネットバンキング」ボタン<br>→「信用金庫」<br>→「は行」<br>→「平塚信用金庫」<br>を選択してください。 |

#### 金融機関の選択(e-GOV電子納付画面)

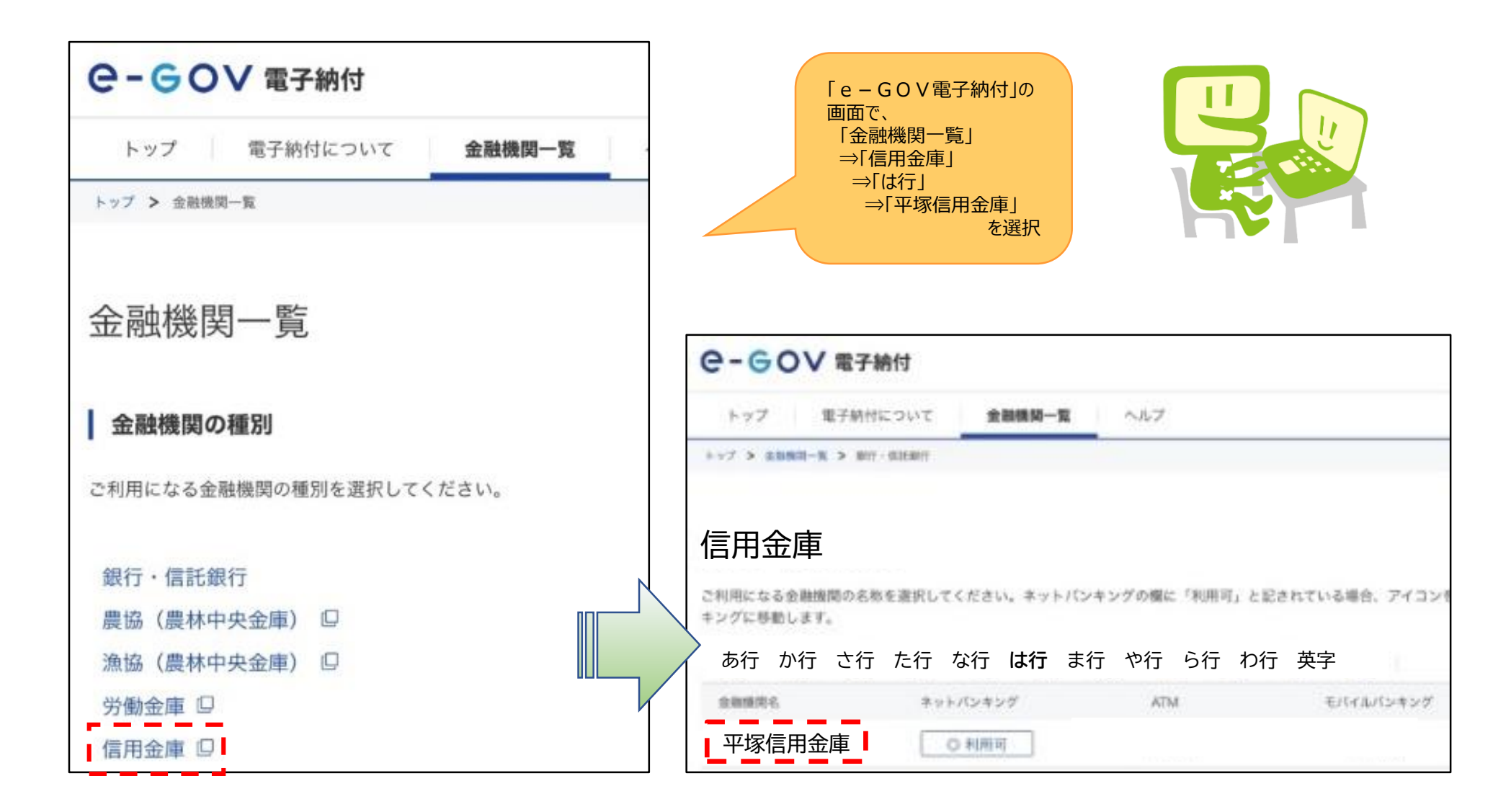

## 平塚信用金庫電子証明書選択画面

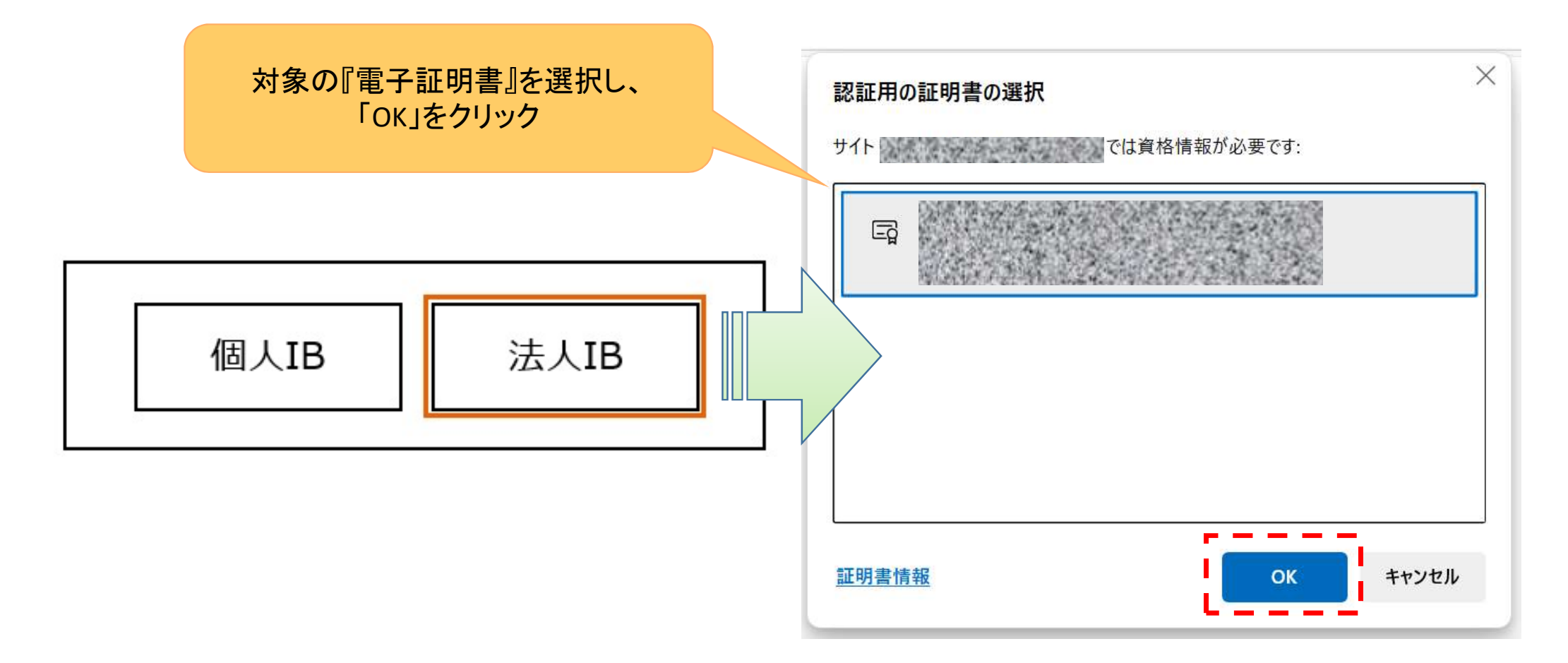

### 利用者ログイン画面

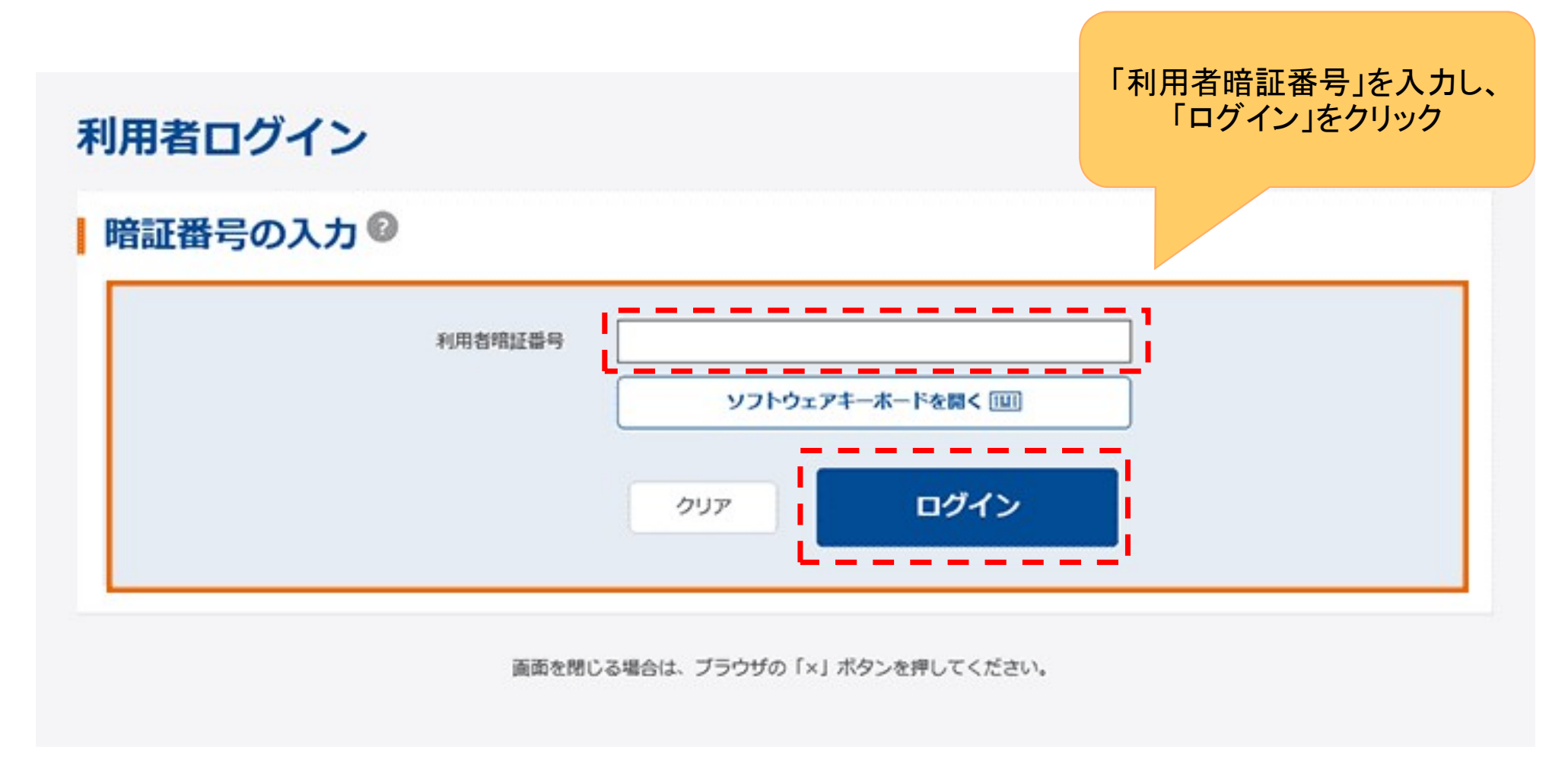

## 支払元口座選択画面

| ţ  | 払テ | モロ座選択                                  |        |      |         |            |
|----|----|----------------------------------------|--------|------|---------|------------|
| I. | 支払 | 元口座の選択 🛛                               |        |      |         |            |
|    | 選択 | 口座名義人                                  | お取引店   | 科目   | 口座番号    |            |
|    | 0  | \$2 <b>\$</b> 25 <b>3</b> 05°          | しんきん支店 | 普通   | 0000001 |            |
|    | 0  | \$2 <del>\$</del> 25 <del>3</del> 895° | しんきん支店 | 普通   | 0000002 |            |
|    | 0  | \$ <b>2</b> \$25 <del>3</del> 95°      | しんきん支店 | 普通   | 0000003 |            |
|    | 0  | \$2 <b>\$</b> 25 <del>3</del> 25°      | しんきん支店 | 普通   | 0000004 |            |
|    | 0  | \$ <b>&gt;</b> \$> <del>3</del> \$\$   | しんきん支店 | 支払元口 | 座を選択し   | 、「次へ」をクリック |
|    |    |                                        | 次へ 、   |      |         |            |
|    |    | i                                      |        |      |         |            |

## 払込内容照会画面

#### 払込内容照会

| 込内容                  |                     |                   |                       |                |
|----------------------|---------------------|-------------------|-----------------------|----------------|
| )間違いがある場合は、上のメニューより「 | R金・各種料金の払込み」を選択し、始4 | めから払込の手続きをしてください。 |                       |                |
| 払込先                  | 財務会計センタ             |                   |                       |                |
| 納付番号                 | 30102               | 『払込内容』を           | を確認のうえ、「次~            | 、」をクリック        |
| お名前                  | 丸平太郎                | ワンタイムパ<br>入力すること  | スワード(トークン)で<br>ができます。 | <b>ジパスワードを</b> |
| 払込内容                 | 私込内容                |                   |                       |                |
| 払込金額                 |                     |                   | ¥10,000               |                |
| 内延滞金                 |                     |                   | ¥O                    |                |
|                      | ×^                  | •                 |                       | ※画像はイン         |

## ワンタイムパスワード入力画面

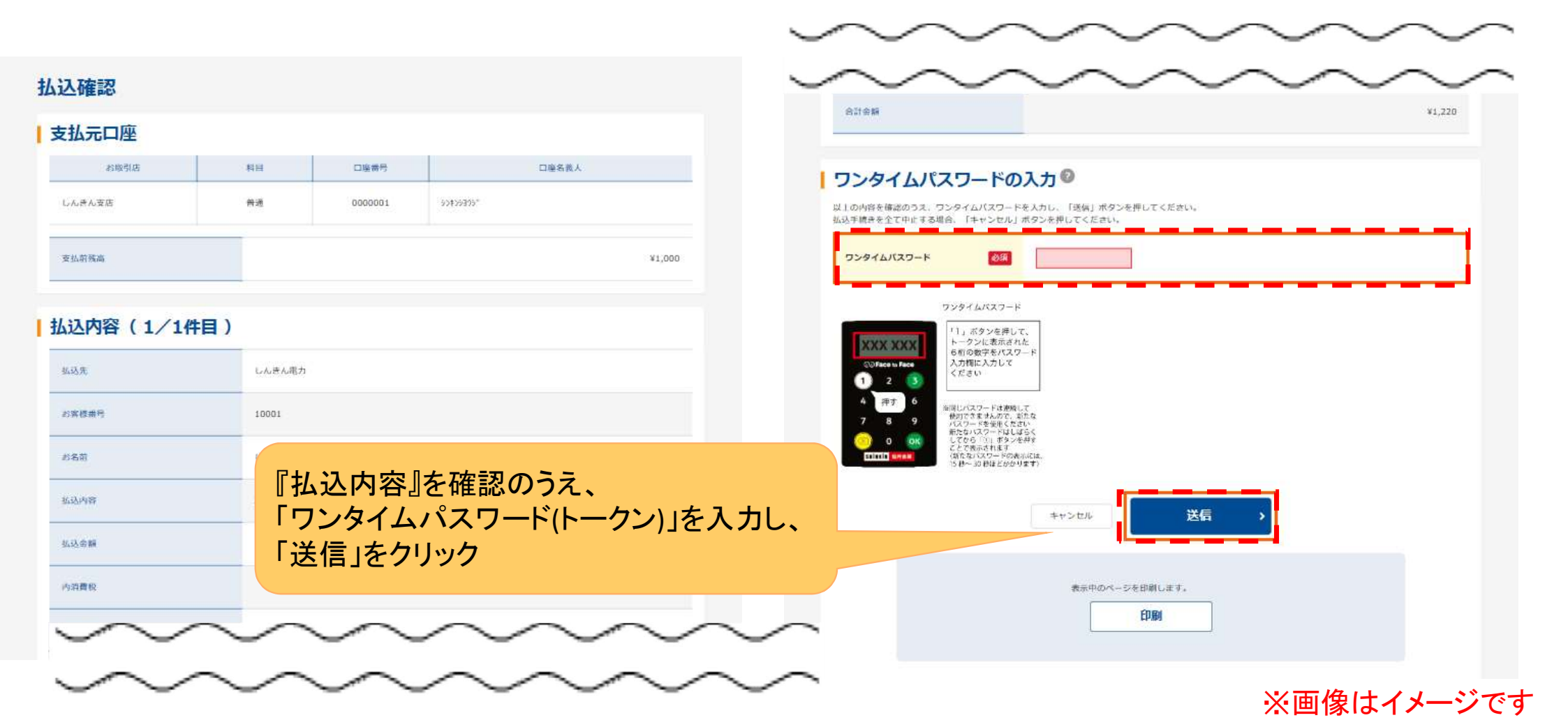

## 支払完了画面

|                                         |                |                     |                       |                      |                             | Ū      |
|-----------------------------------------|----------------|---------------------|-----------------------|----------------------|-----------------------------|--------|
|                                         |                | 支払完了                |                       | 払込金額                 |                             | ¥1,000 |
| 受付番号:ABCDEFGHIJK1<br>送信日時:2020年10月01日11 | 時30分00秒        |                     |                       | 内消費税                 |                             | ¥0     |
| 払込みのお取引を、正常に受付                          | しました。お問い合わせの際は | 4、受付番号が必要となりますので、番号 | をお控えください。             | 内延滞金                 |                             | ¥0     |
| <b>込完了</b>                              |                |                     |                       | 払込手数料                |                             | ¥110   |
| 送信結果                                    |                |                     |                       | 金融機關手数料              |                             | ¥110   |
| 状態 支払完了                                 |                | 利用者名                | しんさん太郎 1 様            | 合計金額                 |                             | ¥1,220 |
| 支払元口座                                   |                |                     |                       | 払込先からのお知らせ           |                             |        |
| お取引店                                    | 科目             | 口座番号                | 口座名義人                 | 2020年9月分             |                             |        |
|                                         | ₩<br>₩         | 支払完了<br>「支払完        | メッセージの確認<br>オーンのないること | るよび「状態」が<br>≤を確認のうえ、 | <b>了解</b><br>表示中のページを印刷します。 |        |
|                                         |                | 「了解」を               | クリック                  |                      | EPRI                        |        |